### **BIBLIOGRAPHIC INFO tutorial**

# Guided Data Capture (GDC)

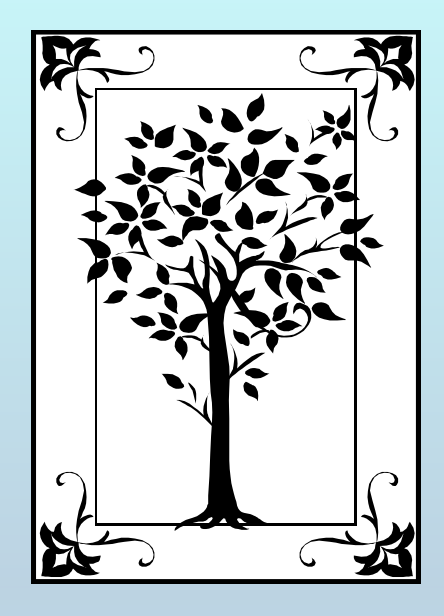

This tutorial demonstrates how to add **BIBLIOGRAPHIC INFO** 

(*i.e., title, authors, keywords, abstract, manuscript #, etc.*) with the Guided Data Capture (GDC) software.

### NOTE:

#### This tutorial proceeds sequentially, but any field in the **Literature Source Description** form can be modified, at any time.

| Guided Data Capture - Thermophysical and Thermochemical Data                      | _OX     |
|-----------------------------------------------------------------------------------|---------|
| File fanc Tools No<br>Start Connound Sample Mixture Reaction Property Data Tables |         |
|                                                                                   |         |
|                                                                                   |         |
|                                                                                   |         |
|                                                                                   |         |
| CIICI Ctant                                                                       |         |
| CLICK Start                                                                       |         |
|                                                                                   |         |
|                                                                                   |         |
|                                                                                   |         |
|                                                                                   |         |
|                                                                                   |         |
|                                                                                   |         |
|                                                                                   |         |
|                                                                                   |         |
|                                                                                   |         |
|                                                                                   |         |
|                                                                                   |         |
|                                                                                   |         |
|                                                                                   |         |
|                                                                                   |         |
|                                                                                   |         |
|                                                                                   |         |
| 🙀 Start 📔 🖄 🥭 🐺 🚾 📴 🕺 🖉 📼 🖏 🚽 👳 Eudora 🖻 Documen 🕞 Guided 📴 Microsoft             | 2:04 PM |

| Guided Data Capture - Thermophysical and Thermochemical Data Help | -O×     |
|-------------------------------------------------------------------|---------|
| Start Compound Sample Mixture Reaction Property Data Tables       |         |
| Help                                                              |         |
| Type of document: Submitted manuscript                            |         |
| Authors: CLICK HERE TO ENTER THE AUTHORS                          |         |
| Year: 2002                                                        |         |
| Key words: ENTER KEYWORDS SEPARATED BY COMMAS OR SEMICOLONS       |         |
| Abstract<br>(if available): ENTER OR PASTE ABSTRACT HERE          |         |
| 1. Type or Paste the article title in the <i>Title</i> field.     |         |
| 2. CLICK in the                                                   |         |
| Authors field.                                                    |         |
| 🙀 Start 🛛 🖄 🥭   簇 🐨 📴 📓 🖉 🖻 🖏 🕜 Stud 🕅 Micr 🖻 Guid 🖻 Lite 🖉 Inst  | 2:32 PM |

|   | 💐 Author's Name |                                     |              |         |
|---|-----------------|-------------------------------------|--------------|---------|
|   | Last Name:      | First & Middle (Names or Initials): |              | Search  |
| 7 | Search results: |                                     |              |         |
|   |                 |                                     | Add Author   | Done    |
|   | 1. Enter        | • the last name                     | of the first | author. |
|   |                 |                                     |              | Convolu |
|   |                 |                                     | 2. CLICK     | Seurch  |

#### If the name is found in the GDC author database:

| 🐃 Author's Name                                            |        |
|------------------------------------------------------------|--------|
| Help Last Name: Diky , First & Middle (Names or Initials): | Search |
| Search restrict                                            |        |
| Add Auth                                                   | Done   |
|                                                            |        |
| CLICK this field for choices                               |        |

| Author's Nam    | e                 |                                       | X        |
|-----------------|-------------------|---------------------------------------|----------|
| Last Name: Di   | ky                | , First & Middle (Names or Initials): | Search   |
| Search results: | Diku, V. V. VIVIa | ∃imir ∨.1                             |          |
|                 | None of listed    |                                       |          |
|                 |                   |                                       |          |
|                 |                   |                                       | <br>0.10 |

#### If the author's correct name is shown:

| 💐 Author's Nam  | e                       |                                       |               |            |        |
|-----------------|-------------------------|---------------------------------------|---------------|------------|--------|
| <u>H</u> elp    |                         |                                       |               |            |        |
| Last Name: Di   | ky                      | , First & Middle (Names or Initials): | V.V.          |            | Search |
| Costob roquito: |                         |                                       |               |            |        |
| Search results. | Diky, V. V. [Vladimir \ | /.]                                   |               |            |        |
|                 |                         |                                       | $\rightarrow$ | Add Author | Done   |
|                 |                         |                                       |               |            |        |
|                 |                         |                                       |               |            | I      |
|                 |                         |                                       | 41.00         |            |        |
|                 |                         | <b>N AUU AU</b>                       | inor          |            |        |

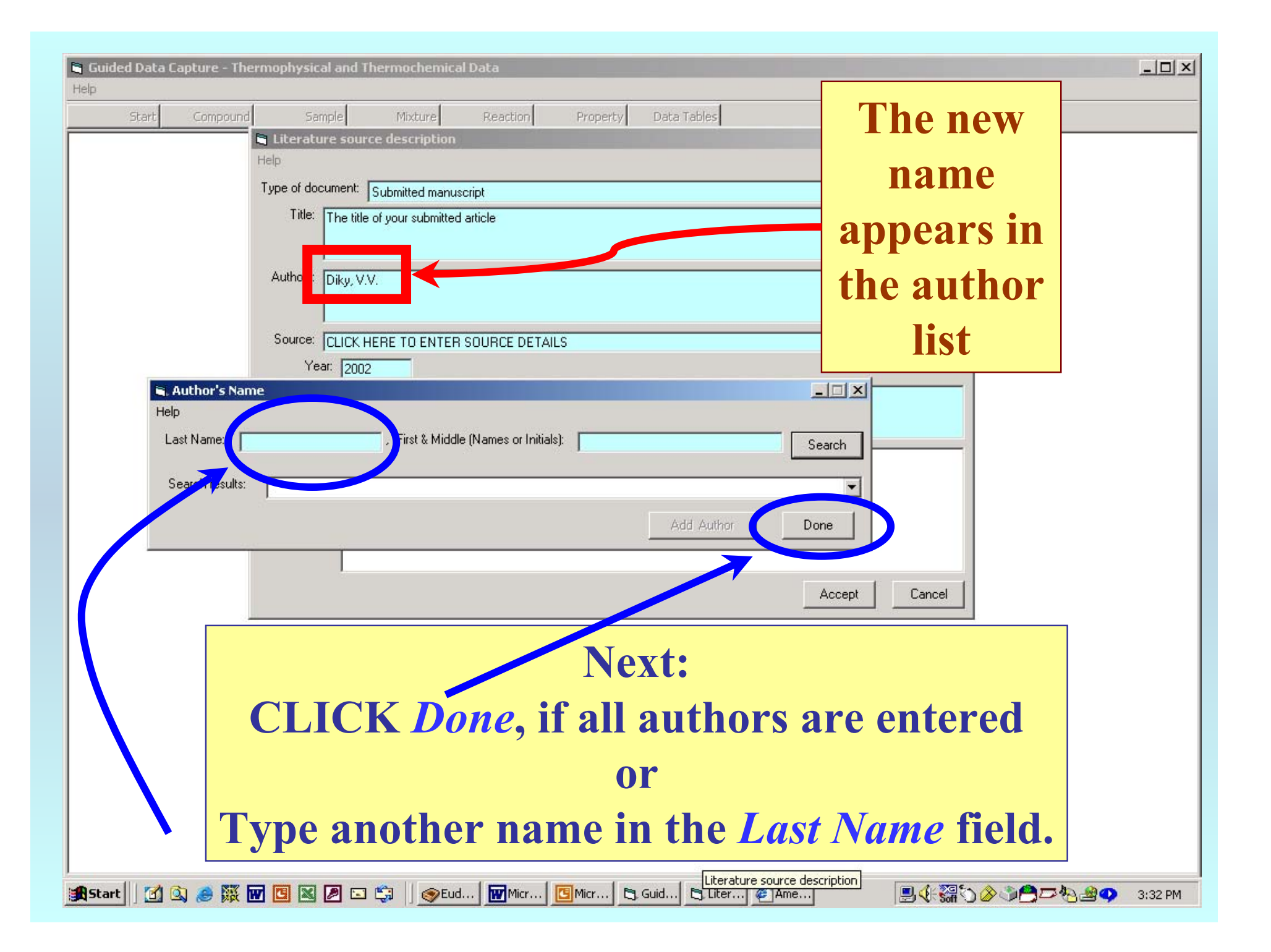

## If the correct author name is NOT shown, SELECT *None of Listed*.

| 🗃. Author's Name |                                              |
|------------------|----------------------------------------------|
| Help             |                                              |
| Last Name: Diky  | , First & Middle (Names or Initials): Search |
|                  |                                              |
| Search results:  | None of listed                               |
| $\rightarrow$    | Diky, V. V. (Vladimir V.)<br>None of listed  |

## Then, type the first and middle name (or initials) of the author in the appropriate field.

| 🖷, Author's Name                           |                             |
|--------------------------------------------|-----------------------------|
| Help                                       |                             |
| Last Name: Diky , First & Middle (Names or | nitials) Michael Q.  Search |
|                                            |                             |
| Search results:                            | <u> </u>                    |
|                                            | Add Author Done             |
|                                            |                             |
|                                            |                             |
|                                            |                             |
| CLICK Add Author                           |                             |
|                                            |                             |

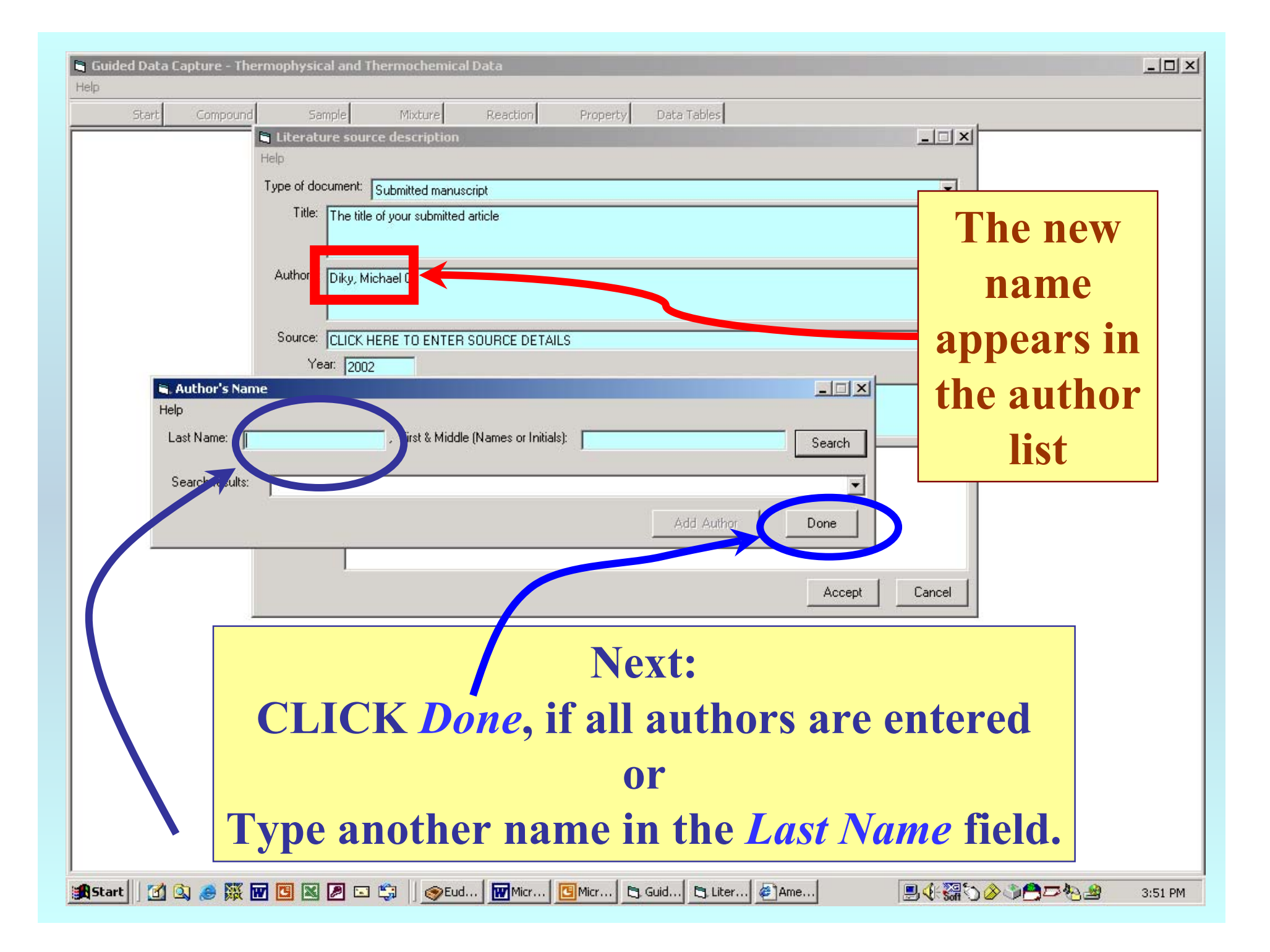

|     | 🐃 Literature source description                                                    |        |
|-----|------------------------------------------------------------------------------------|--------|
|     | Help                                                                               |        |
|     | Type of document: Submitted manuscript                                             | -      |
|     | Title: The title of your submitted article                                         |        |
|     | Authors: Diky, Michael Q.; Chirico, R.D.; Frenkel, M.L.; Diky, V.V.; Wilhoit, R.C. |        |
|     | Source: CLICK HERE TO ENTER SOURCE DETAILS                                         |        |
|     | Year: 2002                                                                         |        |
|     | Key words: ENTER KEYWORDS SEPARATED BY COMMAS OB SEMICOLONS                        |        |
|     | Abstract<br>(if available):                                                        |        |
|     | Accept                                                                             | Cancel |
| CL  | JCK in the <i>Source Details</i> field                                             | will b |
| ent | tered.                                                                             |        |

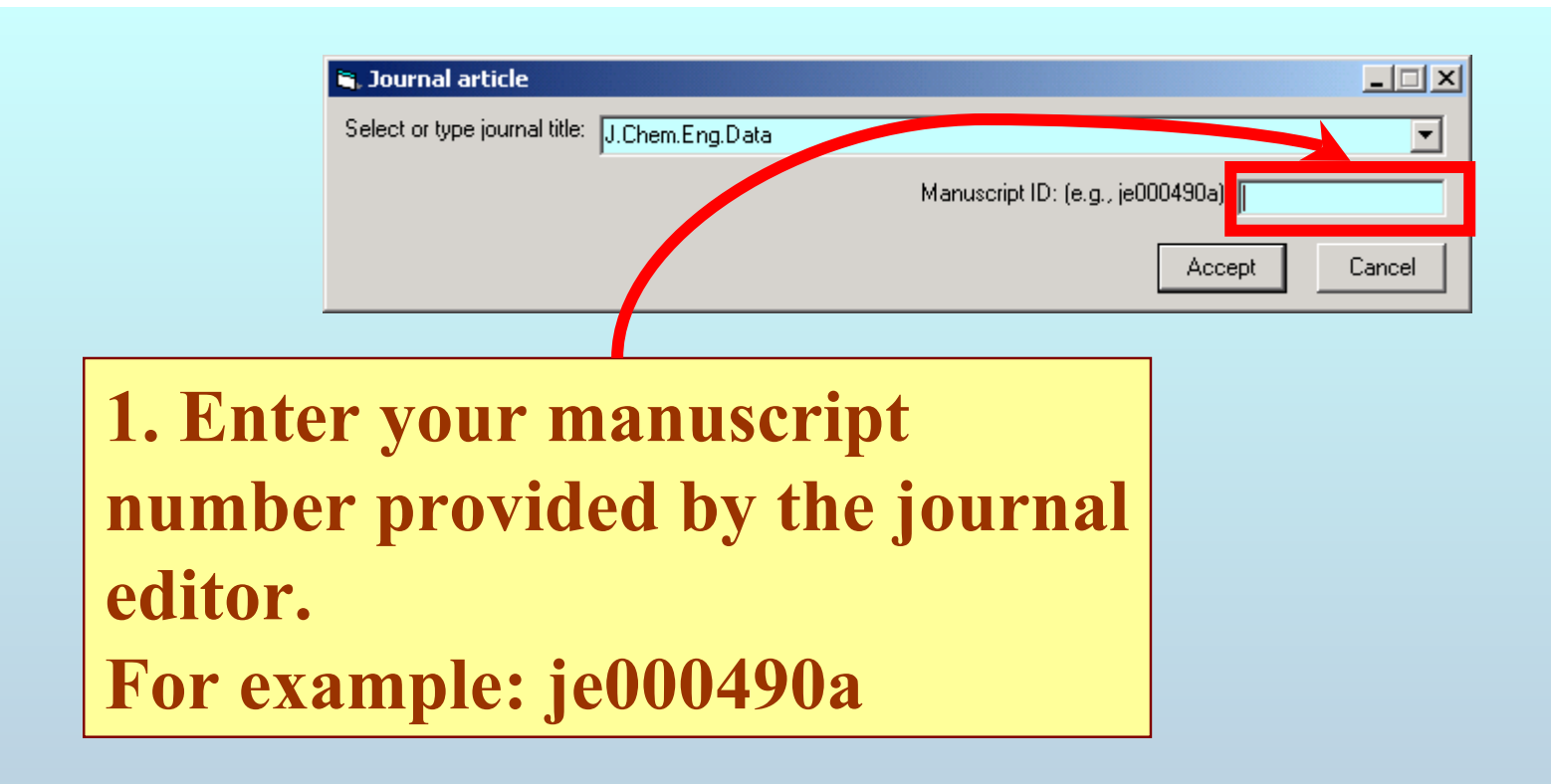

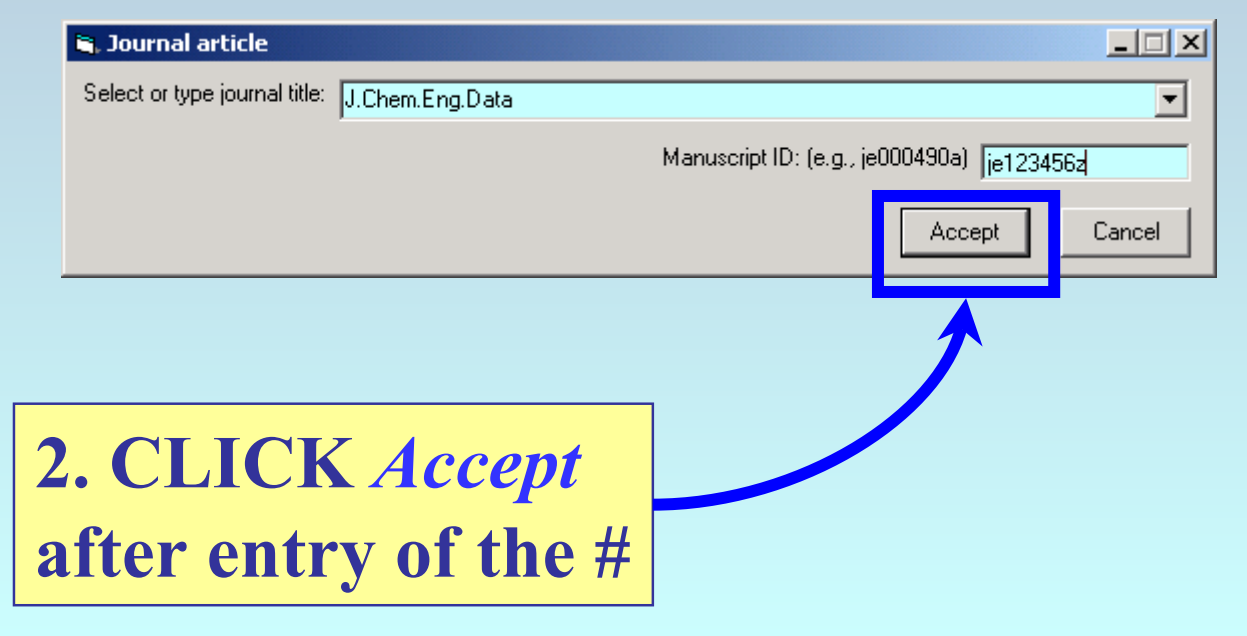

| 💐 Literat                    | ture source description                                                   |        |
|------------------------------|---------------------------------------------------------------------------|--------|
| Help                         |                                                                           |        |
| Type of do                   | ocument: Submitted manuscript                                             | -      |
| Title:                       | The title of your submitted article                                       |        |
| Authors:                     | Diky, Michael Q.; Chirico, R.D.; Frenkel, M.L.; Diky, V.V.; Wilhoit, R.C. |        |
| Source:                      | Ral Chem Eng Data@, je123456z                                             |        |
| Y.                           | ear: 2002                                                                 |        |
| Ka<br>Abstrac<br>(if availab | ENTER OR PASTE ABSTRACT HERE                                              |        |
|                              | Accept                                                                    | Cancel |
|                              | he year is set automatically by th<br>GDC program.                        | e      |

| Tupe of dor               | ument      | C. Levine descent    |                    |                 |               |            |        |  |
|---------------------------|------------|----------------------|--------------------|-----------------|---------------|------------|--------|--|
| Type or doe               | ument.     | Submitted manusc     | ript               |                 |               |            |        |  |
| Litle:                    | The title  | of your submitted a  | article            |                 |               |            |        |  |
| Authors:                  | Diky, Mi   | chael Q.; Chirico, F | R.D.; Frenkel, M.L | ; Diky, V.V.; W | /ilhoit, R.C. |            |        |  |
| Source:                   | @J.Che     | m.Eng.Data@, je1:    | 23456z             |                 |               |            |        |  |
| Ye                        | ar: 2002   | 2                    |                    |                 |               |            |        |  |
| Key words                 | ENT        | ER KEYWORDS S        | EPARATED BY (      | COMMAS OR S     | SEMICOLONS    |            |        |  |
| Abstract<br>(if available | i):<br>ENT | ER OR PASTE AB       | STRACT HERE        |                 |               |            |        |  |
|                           | L          |                      |                    |                 |               | <br>       |        |  |
|                           |            |                      |                    |                 |               | <br>Accept | Cancel |  |
|                           |            |                      |                    |                 |               | <br>       |        |  |

Type or Paste the keywords separated by commas or semicolons Type or Paste the abstract. (Note: Symbols will not transfer well.)

| 🖼, Literature source description                                                                                                    |    |
|----------------------------------------------------------------------------------------------------|----|
| Help                                                                                                    |    |
| Type of document: Submitted manuscript                                                                                                    | •  |
| Title: The title of your submitted article                                                                                                    |    |
| Authors: Diky, Michael Q.; Chirico, R.D.; Frenkel, M.L.; Diky, V.V.; Wilhoit, R.C.                                                                                                    |    |
| Source: @J.Chem.Eng.Data@, je123456z                                                                                                    |    |
| Year: 2002                                                                                                    |    |
| Key words: Example, tutorial, help file                                                                                                    |    |
| Abstract<br>(if available): This tutorial provides detailed instructions to the user of the GDC program. Separate short tutorials are provided for<br>each section of the program including bibliographic information, compound identification, property identification,<br>numerical data entry, etc. |    |
| Accept Cano                                                                                                    | el |
|                                                                                                    |    |
| CLICK Accept after entry of all                                                                                                    |    |
| bibliographic information.                                                                                                    |    |

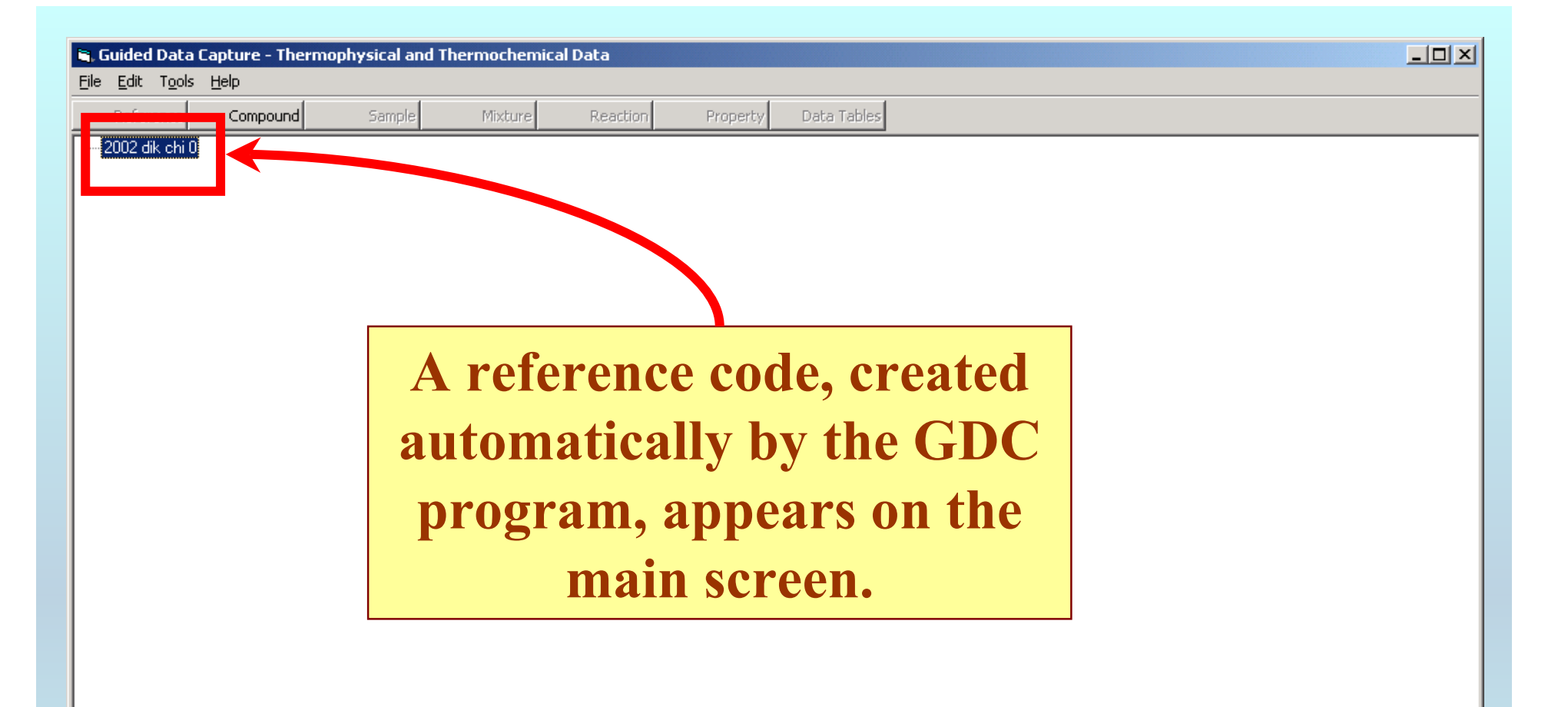

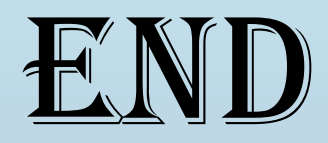

### See the **COMPOUNDS** tutorial for details

about the next steps.